# Searching for a pupil

Anita.Pirie@redbridge.gov.uk

020 8708 8881

(Int. 88881)

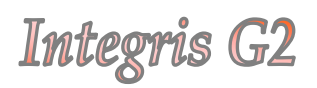

### **Contents**

| Find                        | 2 |
|-----------------------------|---|
| Advanced Find               | 3 |
| Quick Search                | 5 |
| Appendix                    | 6 |
| Introduction to Browse Sets | 9 |

Find

Using the 'Find' feature, you can search for a pupil using a variety of criteria.

#### Go to General (1) > Student Details (2) > Find (3)

| Attendance                                                                                           | Currant W                                                                                                    | 000                                                           | maine all students                                      | ADDRESS!                    |                                 | Greek | Parie de | arch     | Teachin | 0 Deta | 101 |
|----------------------------------------------------------------------------------------------------|----------------------------------------------------------------------------------------------------|---------------------------------------------------------------|---------------------------------------------------------|-----------------------------|---------------------------------|-------|----------|----------|---------|--------|-----|
| System Management                                                                                    | Andrew Adams                                                                                                    | (04)                                                          |                                                         |                             |                                 | Yes   | ar: 2    | Class: 2 | A Hou   | Die.   | 15  |
| & Behaviour                                                                                          |                                                                                                    |                                                               |                                                         |                             |                                 |       |          |          |         | ۲      | ŵ.  |
| A Reporting to Parents     Reporting to Parents     Reporting to Parents     School Workforce Census | Gender:<br>Date of Birth:<br>Age:<br>Teacher(s):<br>Room:<br>UPN:<br>Exam No:<br>ULN:<br>Car Registratif<br>Home 1: 0149<br>Home 2: | Hale<br>07 Jun<br>6 Yrs 1<br>21234<br>0000<br>385<br>3 898989 | 2004<br>2 185a<br>56799098                              | Address<br>Administ<br>Fax: | 65, T<br>Gt Ya<br>Norfs<br>NR29 | Area: | s Lene   |          |         |        |     |
| Student Details                                                                                      | Mobile:                                                                                                    |                                                               |                                                         | Email:                      |                                 |       |          |          |         |        |     |
| Staff Details                                                                                        | Contacts & Sib                                                                                                    | dings                                                         |                                                         |                             |                                 |       |          |          |         |        |     |
| Groups                                                                                               | Name                                                                                                    | Phone                                                         | Address                                                 | Relation                    | Res                             | Par   | Mail     | Emrg     | Notes   | lee    | *   |
| <ul> <li>School Details</li> <li>School Diary</li> </ul>                                             | Mr Kenneth<br>Adams                                                                                                    | 01493<br>898989                                               | 65, Treetops Lane, Gt<br>Yarmouth, Norfolk, NR29<br>OPP | Father                      | Yes                             | Yes   | Yes      | 1        | No      | No     | 4   |
|                                                                                                    | Mrs Maureen                                                                                                    |                                                               | 65, Treetops Lane, Gt                                   | Nother                      | Yes                             | Yes.  | No       | 2        | No      | No     | 1   |

The following screen will appear, allowing you to filter students who match various possible options selected throughout the available tabs. There is no limit to the number of fields that can be used to filter your search. Simply select from the drop-down lists, check boxes or type into the fields as appropriate, and then click Find. (Appendix A shows a table of available filter options and the Tabs in which they can be found.)

| Surname/Ref No:                   | Roll Status:        | : Current   |           | 2 |  |  |
|-----------------------------------|---------------------|-------------|-----------|---|--|--|
| Known Name:                       | Year Group          | :n/s        |           | 2 |  |  |
| First Name:                       | Class:              | n/s         |           | N |  |  |
| Legal Surname:                    | House:              | n/s         |           | N |  |  |
| Contact Surname:                  | Gender:             | n/s         | n/s       |   |  |  |
| Global Name Search                |                     |             |           |   |  |  |
| All Names (Excluding History) M D | te of Birth Between | 📻 and       |           |   |  |  |
| s                                 | ident Age 📃 🚽       | as at       |           |   |  |  |
| UPN:                              | Group Type          | t:n/s       |           |   |  |  |
| Exam Number:                      | Group:              |             |           |   |  |  |
| ULN:                              | Family Rep          | cn/s ₩      |           |   |  |  |
| Car Registration:                 |                     |             |           |   |  |  |
|                                   |                     |             |           |   |  |  |
| Current Key Stage:n/s             | M Key Stage:n/s     |             | *         |   |  |  |
|                                   | Year of Assessme    | ent:        | n/s V     |   |  |  |
|                                   | End of Statutory    | Assessment: | -n/s V    |   |  |  |
|                                   | Assessed at Anot    | her School: | ••n/s•• 👻 |   |  |  |
|                                   |                     |             |           |   |  |  |

If the selected criteria match one record only, that record will now be displayed in the work area. Should the criteria match multiple records; a list of students will now be displayed for you to choose from. Alternatively, select all and click **Find** again in order to display the listed records in a **Browse Set** (*see page 9*).

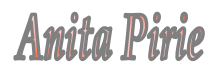

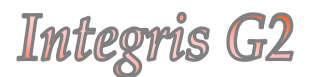

## Advanced Find Function

If you would like to incorporate multiple searches into one search result, you can do this via the **Advanced Find**. For instance... if you would like a list of children with two different SEN codes you would search for one code and then the other bringing them together as one group in a Browse Set or printable list.

Navigate into the normal **Find** function, **General (1)** > **Student Details (2)** > **Find (3)** and then click **Advanced Find** at the top of the screen...

| Student Find - Gene | eral Search  | Advanced      | Find J Clear St  | earch Criteria   L | .oad Saved Query   S | ave Search Quer |
|---------------------|--------------|---------------|------------------|--------------------|----------------------|-----------------|
| General Searches Ad | dress School | Enrolment Add | itional Info UDI | Teaching Sets      |                      |                 |
| Surname/Ref No:     |              |               |                  | Roll Status:       | Current              | ~               |
| Known Name:         |              |               |                  | Year Group:        | n/s                  | ~               |
| First Name:         |              |               |                  | Class:             | n/s                  | ~               |
| Legal Surname:      |              |               |                  | House:             | n/s                  | ~               |

You will then be taken to the **Advanced Student Find** screen. Click on the **Add Student** to button

| <ul> <li>Use t<br/>stude</li> </ul> | he 'Add' an<br>nts you wis | d 'Delete' icon t<br>h to select. | to popu | late the | list with the |     |
|-------------------------------------|----------------------------|-----------------------------------|---------|----------|---------------|-----|
| Reference                           | Surname                    | Known Name                        | Vear    | Class    | Date of Firth |     |
|                                     | Juniumo                    | in our nume                       | rear    | Ciuss    | bute of the   | - 9 |
|                                     |                            |                                   |         |          |               |     |
|                                     |                            |                                   |         |          |               |     |
|                                     |                            |                                   |         |          |               |     |
|                                     |                            |                                   |         |          |               |     |
|                                     |                            |                                   |         |          |               |     |
|                                     |                            |                                   |         |          |               |     |
|                                     |                            |                                   |         |          |               |     |
|                                     |                            |                                   |         |          |               |     |
|                                     |                            |                                   |         |          |               |     |
|                                     |                            |                                   |         |          |               |     |
|                                     |                            |                                   |         |          |               |     |
|                                     |                            |                                   |         |          |               |     |
|                                     |                            |                                   |         |          |               |     |
|                                     |                            |                                   |         |          |               | ~   |

You will then be taken to the General Search page which looks and works in exactly the same way as the Find function shown in the previous section.

Make your selections and click **Find**.

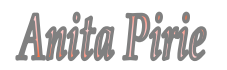

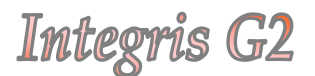

The Students matching your selection will be added to the Advanced Student Find list...

| Reference | Surname   | Known Name | Year | Class | Date of Birth  | d |
|-----------|-----------|------------|------|-------|----------------|---|
| 24        | Bailey    | Amanda     | 4    | 4A    | 12 Jun 2001    |   |
| 110       | Bateson   | Afet       | 6    | 5A    | 05 Mar<br>2000 | U |
| 31        | Bell      | Arthur     | 3    | ЗA    | 16 Oct 2002    |   |
| 2         | Brain     | Susan      | 1    | Rec B | 06 Oct 2004    |   |
| 26        | Davies    | Janice     | 4    | 4A    | 10 Mar<br>2002 |   |
| 62        | Dooley    | Simon      | 5    | 4B    | 08 Aug<br>2000 |   |
| 140       | Fitzwater | Nanaba     | 2    | 2A    | 03 Jul 2003    |   |
| 150       | Irvine    | Zeor       | 6    | 5B    | 19 May<br>1999 |   |
| 168       | Marson    | Alesha     | 5    | 4B    | 28 Jan 2001    |   |
| 185       | Sanzogni  | Paris      | 5    | 4A    | 13 Feb 2001    |   |
| 191       | Stein     | Dominique  | 1    | Rec B | 20 Jan 2005    |   |
|           |           |            |      |       |                |   |
|           |           |            |      |       |                |   |

Click the **Add Student** button again to be taken back to the **General Search** page, make your second filter selection and click **Find** again. You can repeat this as many times as is necessary. Once the **Advanced Student Find** list is complete, click **Select** at the bottom of the screen, say '**Yes'** to the message that follows. The completed Browse Set should now appear in the work area.

## Quick Search

Go to General (1) > Student Details (2) > and click in the Quick Search (3) box...

| Administration                                                                    | Personal Name:<br>Current                                                                                | s Entitleme                                | ent Enrolment Attendance .<br>owsing all students       | Communit<br>Additional I | ate   Fi<br>Medical                              | nd   Ar<br>Group                               | dd   Edi<br>ps Mo<br>Quick Se | it   Move<br>ovements<br>earch | To Forme<br>Teaching | g Sets | Prir |
|-----------------------------------------------------------------------------------|----------------------------------------------------------------------------------------------------|--------------------------------------------|---------------------------------------------------------|--------------------------|--------------------------------------------------|------------------------------------------------|-------------------------------|--------------------------------|----------------------|--------|------|
| System Management<br>Assessment<br>Behaviour                                      | Andrew Adams                                                                                             | 5 (84)                                     |                                                         |                          |                                                  | Yea                                            | ar: 2                         | Class: 2                       | 2A Hou               | se: No |      |
| Census<br>Reporting to Parents<br>Programme Management<br>School Workforce Census | Gender:<br>Date of Birth:<br>Age:<br>Teacher(s):<br>Room:<br>UPN:<br>Exam No:<br>ULN:<br>Car Registratio | Male<br>07 Jur<br>6 Yrs 3<br>Z1234<br>0000 | 2004<br>2 Mths<br>56799098                              | Address:<br>Administ     | 65, T<br>Gt Ya<br>Norfo<br>NR29<br><b>rative</b> | reetop<br>armout<br>olk<br>OPP<br><b>Area:</b> | is Lane<br>h                  |                                |                      |        |      |
| Student Details                                                                   | Home 1: 0149<br>Home 2:<br>Mobile:                                                                       | 3 898989                                   |                                                         | Fax:<br>Email:           |                                                  |                                                |                               |                                |                      |        |      |
| Staff Details                                                                     | Contacts & Sib                                                                                           | lings                                      |                                                         |                          |                                                  |                                                |                               |                                |                      |        |      |
| Groups                                                                            | Name                                                                                                    | Phone                                      | Address                                                 | Relation                 | Res                                              | Par                                            | Mail                          | Emrg                           | Notes                | Fee    | ^    |
| <ul><li>School Details</li><li>School Diary</li></ul>                             | Mr Kenneth<br>Adams                                                                                      | 01493<br>898989                            | 65, Treetops Lane, Gt<br>Yarmouth, Norfolk, NR29<br>0PP | Father                   | Yes                                              | Yes                                            | Yes                           | 1                              | No                   | No     | III  |
| e Parameters                                                                      | Mrs Maureen<br>Adams                                                                                     |                                            | 65, Treetops Lane, Gt<br>Yarmouth, Norfolk, NR29<br>0PP | Mother                   | Yes                                              | Yes                                            | No                            | 2                              | No                   | No     |      |
|                                                                                   | Mine C Adams                                                                                             | 01402                                      | E4 Albany Road Ct. Cla                                  | to celect a ro           |                                                  | No                                             | No                            | 3                              | No                   | No     | ~    |
|                                                                                   | Mine C Adams                                                                                             | 01402                                      | E4 Albany Road Ct Clief                                 | to celect a re-          |                                                  | No                                             | No                            | 3                              | No                   | No     | -1   |

You can use the Quick Search to search by the following...

- **Surname –** either the Initial, partial or full surname.
- Surname & First name again using either the Initials, partial or full names in the following format Surname, First name.

...and press enter.

If the name/initials match just one record, that record will be displayed in the work area automatically. If more than one record matches the search criteria, a list will be displayed for you to choose from. Alternatively, select all and click **Find** again in order to display the listed records in a **Browse Set**.

## Appendix

### **A.**

| Tab      | Field            | Description                                                      |  |  |  |  |  |  |  |
|----------|------------------|------------------------------------------------------------------|--|--|--|--|--|--|--|
| General  | Surname/Ref: No  | Enter either the Pupil Surname (can also use partial             |  |  |  |  |  |  |  |
| Searches |                  | Surname) or the Reference Number (the number found               |  |  |  |  |  |  |  |
|          |                  | to the right of the student name on the <b>Student Details</b>   |  |  |  |  |  |  |  |
|          |                  | screen) of the student(s) to be found.                           |  |  |  |  |  |  |  |
|          | Known name       | Enter the known name of a student when this is different         |  |  |  |  |  |  |  |
|          |                  | to the <b>First Name</b> (a partial name can be used here also). |  |  |  |  |  |  |  |
|          | First name       | <i>Enter the first name of the student(s) to be found.</i>       |  |  |  |  |  |  |  |
|          | Legal Surname    | Enter the Legal Surname (if different to the known               |  |  |  |  |  |  |  |
|          |                  | <i>Surname) of the student(s )to be found.</i>                   |  |  |  |  |  |  |  |
|          | Contact Surname  | Enter the Surname of a contact when Surname differ               |  |  |  |  |  |  |  |
|          |                  | from that of the child's.                                        |  |  |  |  |  |  |  |
|          | Roll Status      | Enter the appropriate Roll status,                               |  |  |  |  |  |  |  |
|          |                  | <i>Current/Former/Admissions) for the student(s) to be</i>       |  |  |  |  |  |  |  |
|          |                  | found.                                                           |  |  |  |  |  |  |  |
|          | Year Group       | Enter the Year Group of the student to be found.                 |  |  |  |  |  |  |  |
|          | Class            | Enter the Class of the student to be found.                      |  |  |  |  |  |  |  |
|          | House            | Not Generally used in Primary Schools, Classes can be            |  |  |  |  |  |  |  |
|          |                  | sorted in to additional groups of a schools Choice.              |  |  |  |  |  |  |  |
|          | Gender           | Specify the Gender of the student to be found.                   |  |  |  |  |  |  |  |
|          | Global Name      | Choose from All Names (Excluding History) / All                  |  |  |  |  |  |  |  |
|          | Search           | Names (Including History) / Name History Only                    |  |  |  |  |  |  |  |
|          | Date of Birth    | Enter the date of birth of the student to be found.              |  |  |  |  |  |  |  |
|          | Between          |                                                                  |  |  |  |  |  |  |  |
|          | Student Age      | Enter the Age of the student to be found.                        |  |  |  |  |  |  |  |
|          | UPN              | Enter the UPN of the student to be found.                        |  |  |  |  |  |  |  |
|          | Exam Number      | (NOT USED IN PRIMARY SCHOOLS)                                    |  |  |  |  |  |  |  |
|          | ULN              | (NOT USED IN PRIMARY SCHOOLS)                                    |  |  |  |  |  |  |  |
|          | Car Registration | (NOT USED IN PRIMARY SCHOOLS)                                    |  |  |  |  |  |  |  |
|          | Group Type       | When searching by Group you must first select the                |  |  |  |  |  |  |  |
|          |                  | Group Type.                                                      |  |  |  |  |  |  |  |
|          | Group            | Select a group that the student to be found is a member          |  |  |  |  |  |  |  |
|          |                  | of.                                                              |  |  |  |  |  |  |  |
|          | Family Rep       | Select <b>True</b> to display those that are Family              |  |  |  |  |  |  |  |
|          |                  | Representatives and <b>False</b> for those who are not.          |  |  |  |  |  |  |  |

|            | Current Key Stage   | Enter the Key Stage of the student to be found.                |
|------------|---------------------|----------------------------------------------------------------|
|            | Year of Assessment  | When searching by <b>Key Stage</b> enter the Year that the     |
|            |                     | student will have been Assessment at that level.               |
|            | End of statutory    | Select <b>Yes/No</b> to specify whether they have taken End of |
|            | assessment          | Statutory Assessments for the specified Key Stage.             |
|            | Assessed at another | Select <b>Yes/No</b> to specify whether the student was        |
|            | School              | Assessed at another school for the specified Key Stage.        |
|            | Show Inactive       | (appears at the bottom of each Tab) When ticked, old           |
|            | Parameters in drop- | Parameters i.e. old Classes etc, will be available for         |
|            | own lists           | selection.                                                     |
| Address    | Sub-dwelling        | Enter part of the specified Address line.                      |
|            | Contains            |                                                                |
|            | Dwelling contains   | Enter part of the specified Address line.                      |
|            | Street contains     | Enter part of the specified Address line.                      |
|            | Locality contains   | Enter part of the specified Address line.                      |
|            | Town begins with    | Enter part of the specified Address line.                      |
|            | County begins with  | Enter part of the specified Address line.                      |
|            | Post code begins    | Enter part of the specified Address line.                      |
|            | with                |                                                                |
|            | Country begins      | Enter part of the specified Address line.                      |
|            | with                |                                                                |
|            | Telephone begins    | Enter Telephone No.                                            |
|            | with                |                                                                |
| School     | Entry Date          | The date the student Enrolled at the school.                   |
| Enrolment  | Leave Date          | <i>The date the student left.</i>                              |
|            | Records sent        | Specify whether the records for the student have been          |
|            |                     | sent.                                                          |
|            | Previous School     | The school the student was previously enrolled in.             |
|            | Destination         | The school the student will be moving to.                      |
|            | Attendance Type     | Specify the Attendance Type of the student to be found         |
|            |                     | using the drop down list.                                      |
|            | Part Time status    | Specify whether the student to be found is a Part-time or      |
|            | т. · . 1 ·          | Full-time student.                                             |
|            | 1 erms in this      | Enter the number of Terms the Student has been enrolled        |
|            | SChool              | jor.                                                           |
| Additional | Ethnicity           | Enter the Ethnicity of the student(s) to be found.             |
| INIO       | Nationality         | Enter the Nationality of the student(s) to be found.           |
|            | Religion            | Enter the Religion of the student(s) to be found.              |
|            | SEN Stage           | Elect the SEN Stage of the student(s) to be found.             |
|            | Out of LEA          | Select <b>True/False</b> to specify whether the student to be  |
|            |                     | found lives in or outside the Borough.                         |
|            |                     |                                                                |

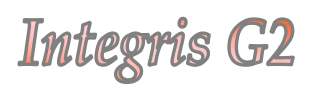

|          | Traveller           | Select <b>True/False</b> to specify whether the student to be found is a Trapeller       |
|----------|---------------------|------------------------------------------------------------------------------------------|
|          | Entitled to ESM     | Journa is a Tradeller.                                                                   |
|          | Entitled to F5W     | found is entitled to Free School Meals                                                   |
|          | Entitled to         | Select <b>True/False</b> to specify whether the student to be                            |
|          | Transport           | found is Entitled to Transport                                                           |
|          | Entitled to FMA     | (NOT USED IN PRIMARY SCHOOLS)                                                            |
|          | Medical Condition   | Select the Medical Condition of the student(s) to be                                     |
|          | Wiedical Contaition | found. (Conditions must first be entered in to the                                       |
|          |                     | <b>Parameters</b> area).                                                                 |
|          | Doctor              | <i>Enter the name of the Student(s) Doctor.</i>                                          |
|          | Gifted & Talented   | Select <b>True/False</b> to specify whether the student to be                            |
|          |                     | found is recorded as Gifted and Talented.                                                |
|          | Mother Tongue       | Select the Mother Tongue of the Student(s) to be found.                                  |
|          | Lang. Spoken at     | Select the Language the Student speaks at Home                                           |
|          | Home                |                                                                                          |
|          | Language of         | Select the Language that the Child is taught in at your                                  |
|          | Tuition             | School. (Not usually used in Primary Schools)                                            |
|          | English as an       | Select True/False to specify whether English is an                                       |
|          | Addn. Lang          | additional language to the student to be found.                                          |
|          | Child Protection    | Select <b>True/False</b> to specify whether the student to be                            |
|          | Reg                 | found is on the child protection Register or not.                                        |
|          | Care Order          | Select <b>True/False</b> to specify whether the student to be found is under Court Order |
|          | Mool Type           | Spacify the Meal Type of the Student to be found                                         |
|          | Meda of Traval      | Specify the Wieu Type of the Student to be jound.                                        |
|          | Connovione Assent   | (NOT USED IN PRIMARY SCHOOLS)                                                            |
|          | Medical Practice    | Select the Medical Practice that the student(s) to be                                    |
|          | Medical I factice   | found are registered with (Practices must first be                                       |
|          |                     | entered in to the <b>Parameters</b> area).                                               |
| UDI      | User Defined        | Depending on the Values added by users, options                                          |
|          | Information to be   | available in this area will vary.                                                        |
|          | added to            |                                                                                          |
|          | parameters by       |                                                                                          |
|          | Users               |                                                                                          |
| Teaching | N/A                 | (NOT USED IN PRIMARY SCHOOLS)                                                            |
| Sets     |                     |                                                                                          |

## Introduction to Browse Sets

#### What is a 'Browse Set'?

If the criteria searched using the find tool matches more than one record, a list will appear in order for you to select one or more records to be viewed. If you wish to view just the one record, that chosen record will display in the work area. If, however you select multiple records to view, the records displayed in the work area will be displayed in what is known as a Browse Set.

#### <u>How can I tell whether I am viewing records in Normal or Browse Set</u> <u>mode?</u>

When viewing records in normal mode the display will simply read "**Browsing all** students"

| Personal                                                                                                    |                                                                                                    | Communio   | ate   Find | Add   E         | dit   Move To       | Former Roll   Print |
|----------------------------------------------------------------------------------------------------|----------------------------------------------------------------------------------------------------|------------|------------|-----------------|---------------------|---------------------|
| Personal Names                                                                                                    | Construction Construction Construction     Construction     Construct | Additional | Medical    | Groups<br>Quick | Movements<br>Search | <b>0</b>            |
| Andrew Adams (                                                                                                    | 84)                                                                                                    |            |            | Year: 2         | Class: 2A           | House: North        |
| Image: A start and a start a start |                                                                                                    |            |            |                 |                     | ê 🈭                 |
| Gender:                                                                                                    | Male                                                                                                    | Address    | : 65, Tre  | eetops Lar      | ne                  |                     |

When viewing records in a Browse Set, the number of students in that particular set will be displayed to the right of the browse buttons (as shown below)...

| Personal       |                                    | Communicate   Fir     | nd   Add   Edit   Mo | ve To Former Roll   Print |
|----------------|------------------------------------|-----------------------|----------------------|---------------------------|
| Personal Name  | Entitlement Enrolment Attendam     | ce Additional Medical | Groups Moveme        | ents 🜔                    |
| Current 🗸 🗸    | 🕽 🖸 🗘 (Browsing 10 selected studer | nt(s))                | Quick Search         | Q                         |
| Shahib Betchoo | (111)                              | Year: 1               | Class: Rec A         | louse: Not specified      |
| ا ا            |                                    |                       |                      | ۲ 🕐                       |
| Gender:        | Male                               | Address: 266,         | Bald Circuit         |                           |

#### Navigating a Browse Set

To navigate through the selected records in a Browse set, simply click the left and right navigation arrows

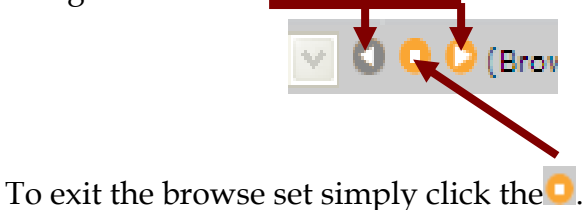

Anita Pirie